## 9.5. Conversion Uploads

10/29/2024 4:34 pm CDT

Conversion Uploads are accessed from the Compliance Menu, under "Tools/Settings".

| Home > Edit Co                                                       | mpany > Edit Plan > Compliance > Tasks             |                                         |                     | Updates He        |
|----------------------------------------------------------------------|----------------------------------------------------|-----------------------------------------|---------------------|-------------------|
| Common                                                               | Tort Company                                       |                                         | Compliance Menu     |                   |
| Company:                                                             | Demo Plan                                          |                                         | < Census            |                   |
| Plan;                                                                | Volume Submittee 401/b) (Prototure Sermet), SCI004 |                                         | Tasks               |                   |
| Detaile: EIN: 12-3456111 + DN: 001 + DVE: December 31                |                                                    |                                         | < Transactions      |                   |
| Vear End:                                                            | 12/31/2013                                         |                                         | Miscellaneous       |                   |
| Compliance Tasks - Expand All Applicable / Expand All / Collapse All |                                                    | Clone                                   | < Tools/Settings    |                   |
|                                                                      |                                                    | Workflow                                | Plan Specifications |                   |
|                                                                      |                                                    | Print Setting Global Participant Search |                     | Print Package 💌 👻 |
| Scrub/Eligibility                                                    |                                                    | Conversion Uploads                      | Run: 🕥              | Reports: 💽        |
| Allocation                                                           |                                                    | History Uploads                         | Run: 🛕              | Reports:          |
| Combined Test                                                        |                                                    | Debug Copy to test5500-04               | Run: 📐              | Reports:          |
| ADP/ACP Test                                                         |                                                    |                                         | Run: 📐              | Reports:          |
| -                                                                    | 1.00                                               |                                         | a                   | Demostry (        |

The options "Map DC Sources" and "DC Windows" are for upload of Datair participant information and end of year balances. You first need to click "Map DC Sources" and enter the two digit codes for each Datair source according to the appropriate ftwilliam source, indication where it should be mapped. Once you have done that you can click on "DC Windows" and upload your Datair file.

The options "Create DER Template" and "Upload DER" are for importing data from Relius. You will first need to click "Create DER Template"; this will open a Microsoft Excel spreadsheet formatted for entering data from the Relius system. You can then downloaded your data and enter it into the spreadsheet and save the spreadsheet as a .csv file. Next you would upload it using the "Upload DER" link.

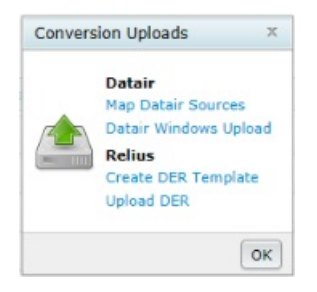